## Liebe Eltern,

unsere Schule hat sich für eine erneut mögliche pandemiebedingte Schulschließung besser aufgestellt. Es ist uns nun möglich die Lernplattform LernSax zu nutzen. Darüber können wir Ihnen Aufgaben datenschutzrechtlich sicher zur Verfügung stellen. LernSax ist eine vom Sächsischen Bildungsinstitut auf eigenen Servern bereitgestellte, umfangreiche Lernplattform, welche vielfältige Kommunikations- und Kooperationswerkzeuge bietet.

Um sich bei LernSax anzumelden haben Sie von Ihrem Klassenlehrer/ Ihrer Klassenlehrerin die Zugangsdaten erhalten. Im Folgenden werden die ersten Schritte beschrieben und ein kleiner Überblick gegeben.

1. Öffnen Sie Ihren Browser (Firefox, Safari, Chrome etc.) und rufen Sie die Internetseite www.lernsax.de auf. Klicken Sie auf den Login-Button.

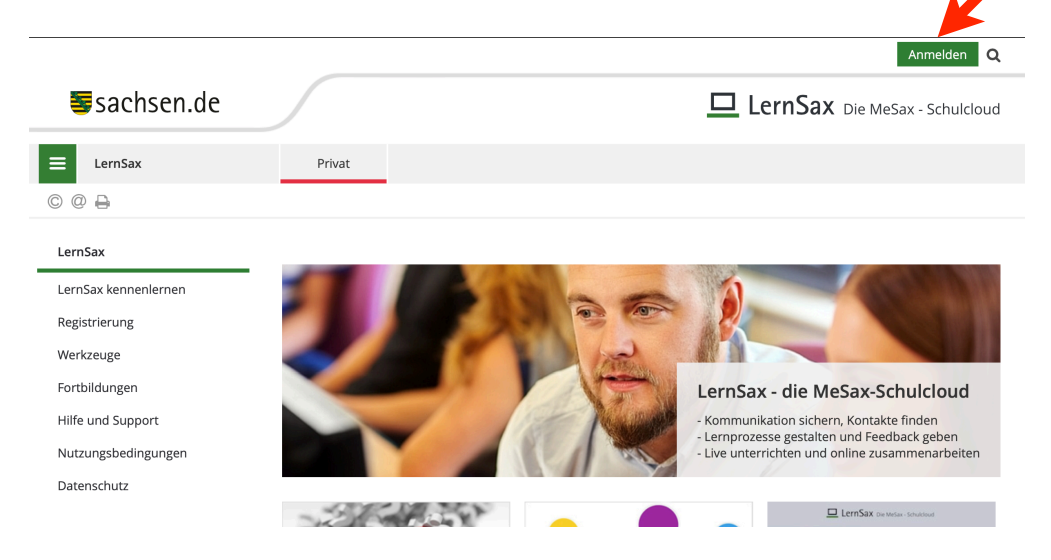

2. Melden Sie sich nun hier mit den Zugangsdaten an.

| Login                    |  |
|--------------------------|--|
| Login (= E-Mail-Adresse) |  |
|                          |  |
| Passwort                 |  |
|                          |  |

- Geben Sie alle verpflichtenden Daten ein. Wir bitten Sie auch unbedingt den Vornamen des Kindes vollständig anzugeben. Dies erleichtert die spätere Zuordnung und Kommunikation. Sie können eine zusätzliche E-Mail-Adresse hinterlegen, um im "Passwort vergessen"-Fall eine Zurücksetzung zu erzeugen. Klicken Sie nun auf "Daten speichern".
- 4. Aus Sicherheitsgründen müssen Sie nun ein neues Passwort setzen. Dieses muss aus Groß- und Kleinbuchstaben, mindestens einer Zahl und einem Sonderzeichen bestehen.

5. Sie gelangen im Anschluss auf die Benutzeroberfläche von LernSax. Diese ist hauptsächlich in "Privat" und "Institution" untergliedert. Bei "Privat" finden Sie unteranderem die E-Mail-Funktion. In der Mitte der Seite gelangen Sie zu der Klasse, der Ihr Kind zugeordnet ist. Wenn Sie die Klasse auswählen, wechseln Sie automatisch in den Bereich der "Institution".

| Stundenplan         | Klassen                        |
|---------------------|--------------------------------|
| Notizen             |                                |
| Lesezeichen         | ▲ → 1c                         |
| Lernen              |                                |
| 📰 Lernplan          | Institutionen                  |
| Lernmodule          |                                |
| 🗐 Lerntagebuch      | > 68. Grundschule "Am Heiligen |
| Ernerfolgskontrolle |                                |

6. Im oberen Bereich sehen Sie einen Überblick von Mitteilungen, Kalendereinträgen und Aufgaben. Weiter unten finden Sie wichtige "Funktionen" von LernSax.

Funktionen

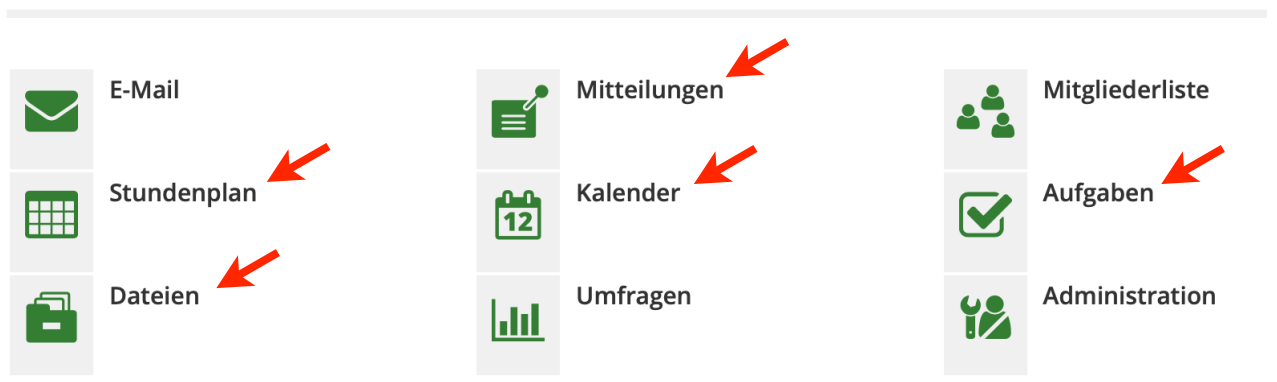

Unter "Dateien" gelangen Sie zu einem Ordnersystem. Hier finden Sie Aufgaben, welche für Ihr Kind bereitgestellt wurden. Diese können Sie problemlos herunterladen.

Unter "Aufgaben" erhalten Sie einen Überblick über Aufgabenstellungen, sofern diese zusätzlich zum Material erstellt wurden.

Unter "Stundenplan" können Sie den aktuellen Stundenplan Ihres Kindes einsehen.

Unter "Kalender" sind relevante Termine für die Klasse hinterlegt.

Unter "Mitteilungen" finden Sie wichtige Ankündigungen oder zu beachtende Informationen.

Bitte beachten Sie, dass die Nutzung von LernSax von Lehrperson zu Lehrperson individuell gestaltet wird. Es obliegt jedem Lehrer/ jeder Lehrerin in welchem Rahmen LernSax zum Einsatz kommt. Vielen Dank für Ihr Verständnis!

Viele Grüße C. Brand